## Purchase Request less than \$10K

- 1. Find and identify the item(s) for purchase.
- 2. Complete the PO Request Form. Find all of the financial forms at https://nuc.berkeley.edu/department-financial-resources/
- 3. Submit your request on the ERSO Intranet or BearBuy.
  - a. Enter detailed information or item URLs in the Special Instructions field.
  - b. Upload any additional supporting documents (i.e. PO Request Form, quotes, etc.).
- 4. Follow instructions on following page.

Notes:

- Requester must get PI/group advisor's signature as their "Approver" on the PO Request Form or an email approval to use their funds for that purchase.
- **BearBuy** is the campus enterprise procurement system. Shopping directly in BearBuy provides direct access to catalog pricing and products. Login to BearBuy.

1. Go to erso.berkeley.edu. Click on the Intranet link on the top right side of the homepage. Or click on Systems and choose Intranet.

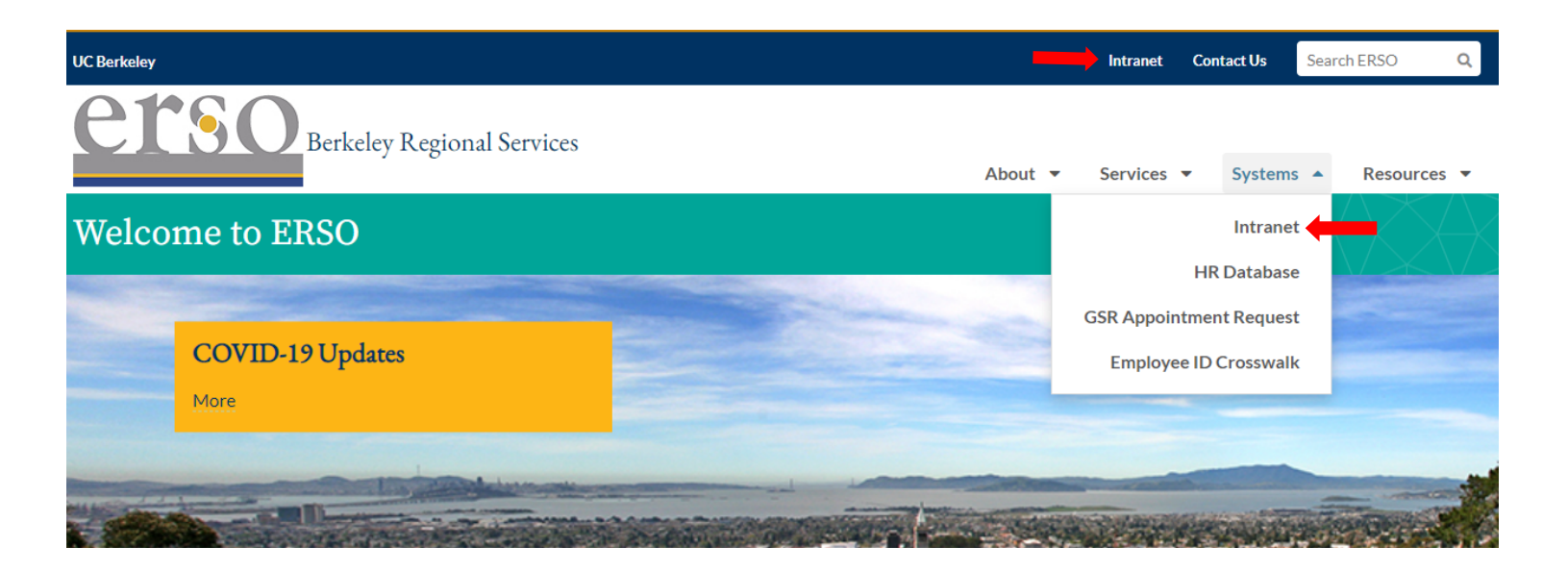

2. Once you are logged in, click on the Business Services tab. You may need to request access to the Intranet the first time you use it.

| <b><u>etso</u></b> Intranet<br>Business Portal               |                                                        |                                                   | <sup>∞</sup> Role(s): User<br>My Profile   Logout |  |  |
|--------------------------------------------------------------|--------------------------------------------------------|---------------------------------------------------|---------------------------------------------------|--|--|
| Home                                                         |                                                        | Business Services                                 | HR Services                                       |  |  |
|                                                              |                                                        |                                                   |                                                   |  |  |
| Rones, Frances, you have already been authorized for access! | Busine<br>Entertainme<br>Payment<br>Purchase<br>Travel | <b>ss Services</b> View More                      |                                                   |  |  |
| Quick Links<br>BearBuy                                       |                                                        |                                                   |                                                   |  |  |
| Hub (ERSO Staff only)<br>Contact Us<br>At Your Service       | HR Ser                                                 | vices View More                                   |                                                   |  |  |
| Daily Screener<br>Check Access                               | Submit a Re                                            | equest<br>uests                                   |                                                   |  |  |
| More                                                         | Academic S<br>Distribution                             | student Employee (ASE) Worklist<br>Change Request |                                                   |  |  |
| Training Resources<br>Intranet Training Guides               | GSR Appoin<br>Visiting Sch                             | ntment Request<br>olar / Student Request          |                                                   |  |  |

## 3. Submit a Purchase Request by clicking on Submit Purchase.

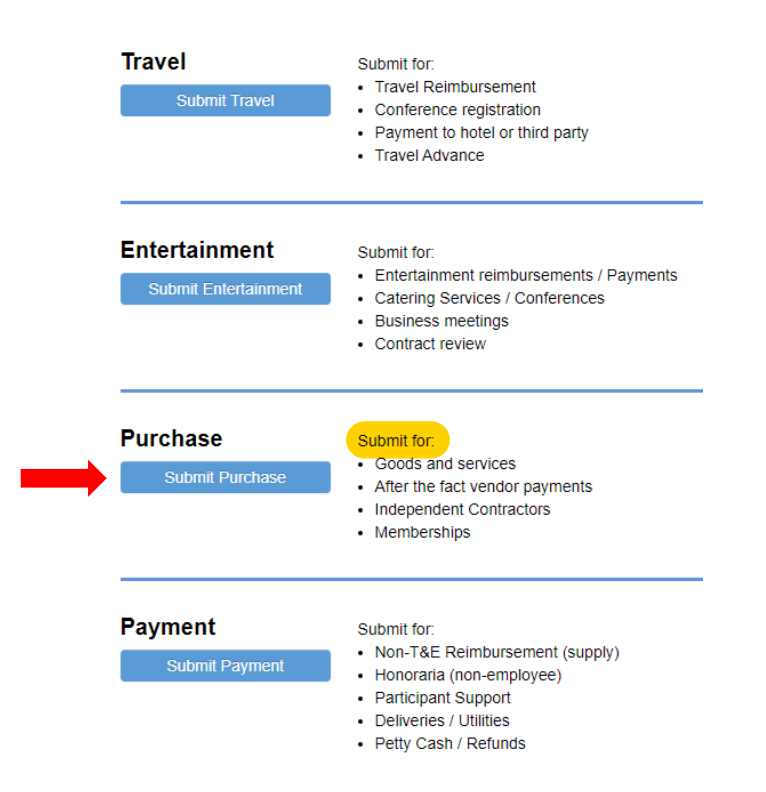

4. Fill out the form. Under PI/Center/Department choose Nuclear Engineering if the PI wants to use their department funds. Choose the PI's name if they want to use their research funds. Attach the PO Request Form along with any links or quotes before you submit your request. Contact financialcluster@me.berkeley.edu if you have any questions.

| Select                     | ~                    |                            |                      |                   |                        |                                        |                      |
|----------------------------|----------------------|----------------------------|----------------------|-------------------|------------------------|----------------------------------------|----------------------|
| Vendor *                   |                      |                            | Vendor ID (optional) |                   |                        |                                        |                      |
|                            |                      |                            |                      |                   |                        |                                        |                      |
| Business Purpose & Spe     | ecial Instructions * |                            |                      |                   |                        |                                        |                      |
|                            |                      |                            |                      |                   |                        |                                        |                      |
|                            |                      |                            |                      |                   |                        |                                        |                      |
|                            |                      |                            |                      |                   |                        |                                        |                      |
| Deliver to * Orderride to: | t bolow. To undato   | addroop for futuro orde    | undate ve            | ur profilo        |                        |                                        |                      |
| 266 Sutardja Dai Hall, I   | Berkeley, CA 94720   | -1768 FDC ETCHE061         | 195                  |                   |                        |                                        |                      |
| Item description *         |                      | Catalog                    |                      | Quantity *        | Linit price *          | Тах                                    | Amount               |
|                            |                      | Catalog                    |                      | Quantity          |                        |                                        | Anodin               |
|                            | li                   |                            |                      | 1                 |                        |                                        | 0.0                  |
| +Add Line Item             |                      |                            |                      |                   |                        | Compute Total                          | 0.0                  |
|                            |                      |                            |                      |                   |                        |                                        |                      |
| Attach files File tv       | oes & size limits    |                            |                      |                   |                        |                                        |                      |
| Select File                |                      |                            |                      |                   |                        |                                        |                      |
|                            |                      |                            |                      |                   |                        |                                        |                      |
| Add more files             |                      |                            |                      |                   |                        |                                        |                      |
| Personally identified info | rmation (PII) may n  | ot be uploaded to ERS      | O Intranet, u        | nless the notio   | e triggering data      | is redacted and compl                  | etely unreadal       |
| Please remove this data    | nom documents be     | elore uploading it. Lear   | in more here.        |                   |                        |                                        |                      |
|                            |                      |                            |                      |                   |                        |                                        |                      |
| Du subscitting this second |                      | an eviation Constance Over | -line Detailemete    | in marking LLO Or | which of interest Deli | and 15 Margana in the sub-station of F | Terrelation Otherski |